## **Access Driver Database (IDD) Info**

## **Access Driver Database Screen**

- 1. If the EP is a subscriber to IANA's Intermodal Driver Database (IDD), they will have a link to the Driver Database shown on the toolbar.
- 2. To lookup drivers, click on the blue **DRIVER SEARCH** button.
- 3. Search box will appear, where you can search by MC SCAC, License No., Driver's Last Name, Status of driver (Active, Terminated or Active)

| 🖌 🧞 Manage Account 👻 🖹 Access UllA Addendum 👻 Q. Motor Carrier Lookup 📓 Access Reporting Tools 💌 🐁 Manage Users/Contacts 👻 🛄 Billing/Payment 👻 🛤 Driver Database (IDD) 🚥 Other Options 👻 |                                                                                                    |                          |  |  |  |  |  |  |  |  |  |
|----------------------------------------------------------------------------------------------------|----------------------------------------------------------------------------------------------------|--------------------------|--|--|--|--|--|--|--|--|--|
| LOOK UP DRIVER DETAILS                                                                                                    | • 2                                                                                                    |                          |  |  |  |  |  |  |  |  |  |
| All Active Opeleted Terminated                                                                                                    | Status: Active Sort By: Driver Last Name Q Driver                                                                                                    | Cearch 🛓 Download Report |  |  |  |  |  |  |  |  |  |
| Driver No. BNSF Pin Number Driver Status Hirring Date                                                                                                    | Termination Date MC Scac Code First Name Last Name Lic No. Lic State Lic Exp Date                                                                                                    | Action                   |  |  |  |  |  |  |  |  |  |
| Click on search button to get a list of drivers.                                                                                                    |                                                                                                    |                          |  |  |  |  |  |  |  |  |  |
| 0#0 < >                                                                                                    | Search<br>MC SCAC Code<br>MC SCAC Code<br>Known As Code<br>Lie No.<br>Driver Last Name<br>Cone of the fields is required.<br>Cone of the fields is required.<br>Cone of the fields is required.<br>Cone of the fields is required.<br>Cone of the fields is required.<br>Cone of the fields is required. | Rems per page: 10 👻      |  |  |  |  |  |  |  |  |  |

## Access Driver Database (IDD) Info – cont'd

## **Summary of Driver Search Results**

- 1. Driver Status The buttons at the top of the page allow you to search for a specific status of drivers (All, Active, Deleted or Terminated). System defaults to Active.
- 2. Update Timestamp If you receive driver data electronically from our office, you can click on UPDATE TIMESTAMP to have a driver record retransmitted on the next feed.
- 3. Download Report Generates a report in Excel of the drivers for the specific SCAC Code entered.

| Driver Search Results Screen |                              |                              |                                  |                  |                                           |                           |                          |                     |                          |                          |                              |  |
|------------------------------|------------------------------|------------------------------|----------------------------------|------------------|-------------------------------------------|---------------------------|--------------------------|---------------------|--------------------------|--------------------------|------------------------------|--|
|                              |                              |                              |                                  |                  |                                           |                           |                          |                     |                          |                          |                              |  |
| All Active                   | Deleted Terminated           |                              |                                  | MC SCAC Code: 22 | rsa 🔇 Status: Active                      | Sort By: Driver Last Name |                          |                     |                          | Q Dri                    | ver Search 🛨 Download Report |  |
| Driver No.                   | BNSF Pin Number              | Driver Status                | Hiring Date                      | Termination Date | MC Scac Code                              | First Name                | Last Name                | Lic No.             | Lic State                | Lic Exp Date             | Action                       |  |
| 67683                        | CD6757                       | Active                       | 04/20/1973                       |                  | ZZSA                                      | CHARLES                   | DANDROW                  | 21432961            | РА                       | 04/30/2015               | C Update Timestamp           |  |
| 66577                        | QE5189                       | Active                       | 04/11/1999                       |                  | ZZSA                                      | JAMES                     | DAVIS                    | D09213836502342     | NJ                       | 02/02/2006               | C Update Timestamp           |  |
| N96475446110634              | 004666                       | Active                       | 07/15/2007                       |                  | ZZSA                                      | Michael                   | Nyiri                    | N96475446110634     | IJ                       | 10/14/2012               | C Update Timestamp           |  |
| 1 - 3 of 3 < >               |                              |                              |                                  |                  |                                           |                           |                          |                     |                          |                          | Items per page: 10 👻         |  |
|                              |                              |                              |                                  |                  |                                           |                           |                          |                     |                          |                          |                              |  |
|                              |                              |                              |                                  |                  |                                           | Close                     |                          |                     |                          |                          |                              |  |
| Driver Detail Scroon         |                              |                              |                                  |                  |                                           |                           |                          |                     |                          |                          |                              |  |
| Driver Details               | Look Up Archival and History |                              |                                  |                  |                                           |                           | CICCII                   |                     |                          |                          |                              |  |
| Company                      |                              |                              |                                  |                  | BNSF Pin Number D                         | river No. SCAC Code       | General Details          |                     |                          |                          |                              |  |
| IANA Trucking Inc.           |                              |                              |                                  |                  | CD6757 6                                  | 7683 ZZSA                 | CDL<br>Yes               |                     | Hazardous Material       | Double Endrosement       |                              |  |
| Driver Details               |                              |                              |                                  |                  |                                           |                           | IANA IDD Pin<br>10400371 |                     | Tanker<br>No             | Triple Endrosement<br>No |                              |  |
| First Name                   | Mid                          | Idle Name                    | Last Name                        |                  | Date of Birth                             |                           | -                        |                     |                          |                          |                              |  |
| Lic No.                      | Lice                         | ence State                   | Lic Exp Date                     |                  | Licence Country                           |                           | Tractor Details          |                     |                          |                          |                              |  |
| 67683<br>Hiring Date         | 214                          | 32961<br>mination Date       | 04/30/2015<br>Disp Phone         |                  | USA<br>Social Security #/ /               | lien Reg. #               | Tractor/Truck Licence    | e Plate No.         | Tractor RFID             | Tractor Licence State    |                              |  |
| 04/20/1973                   | 21                           |                              | (973)252-8650                    |                  | 151284581                                 |                           | Vehical Identification   | No.                 |                          |                          |                              |  |
| TWIC#                        | Driv                         | rer Status<br>tive           |                                  |                  |                                           |                           |                          |                     |                          |                          |                              |  |
| Modification Details         |                              |                              |                                  | ~~               |                                           |                           |                          |                     |                          |                          |                              |  |
| Created By<br>C. Dandrow     | Crea<br>09/1                 | ated Date<br>1/2003 00:00:00 | Last Modified I<br>IDDLICEXPPURG | B <b>y</b><br>E  | Last Modified Time<br>05/29/2016 03:01:07 |                           | ,                        | Timesta<br>03/02/20 | <b>np</b><br>23 15:54:57 |                          |                              |  |
| C Update Timestamp           |                              |                              |                                  |                  |                                           |                           |                          |                     |                          |                          |                              |  |